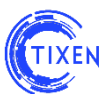

## НАСТРОЙКА АГРЕГАТОРОВ ТЕЛЕФОННОГО ТРАФИКА В АСР «ТИКСЕН»

В системе предусмотрено 3 типа агрегации данных:

- 1. Пассивная агрегация:
  - Открывается TCP сокет и ждет соединений на него (IP\*, RS232\*\*).
- 2. Активная агрегация:
  - ТСР сокет в режиме ожидания (IP, RS232\*\*);
  - Telnet-соединение.
- 3. Сбор с удаленных сетевых накопителей:
  - по протоколам ftp, sftp, smb, cifs и др.

\* – для доступа через консоль рекомендуем использовать ПО Putty (<u>http://www.putty.org/</u>).

\*\* – для конвертации COM-port (RS232) в Ethernet рекомендуется использование оборудования Digi Connect SP (<u>http://www.digi.com/products/serial-servers/serial-device-servers/digiconnectsp</u>).

Настройка агрегаторов телефонного трафика

В заводских настройках предусмотрена пассивная агрегация через ТСР на порту 50001. Для подключения дополнительных станций рекомендуется последовательно использовать следующие порты (Пример: Avaya – порт 50001, Panasonic – порт 50002, М-200 – порт 50003, и т.д.).

Шаг 1. Войти в консоль под пользователем user (см. рис. 1).

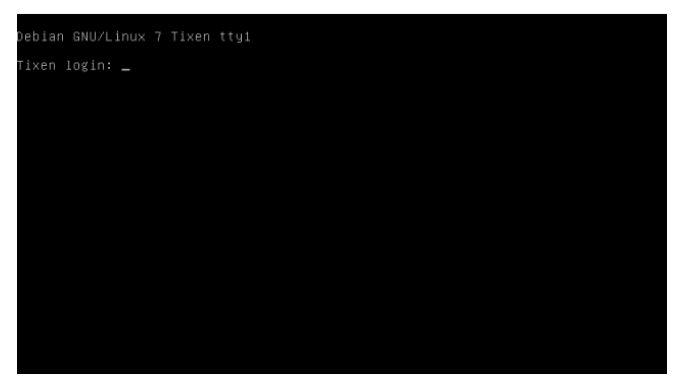

Рис. 1. Окно входа в консоль

Шаг 2. Переключиться на пользователя root командой *su* -. Заводской пароль для пользователя root указан в документе Руководство по установке и настройке.pdf

Шаг 3. Ввести команду **mc** для запуска файлового менеджера Midnight Commander (см. Рис. 2).

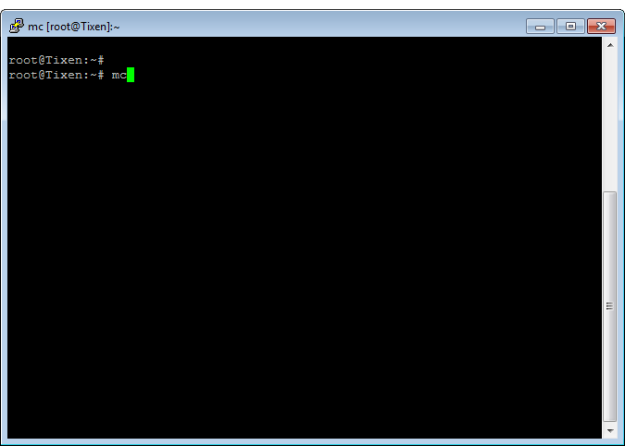

Рис. 2. Запуск файлового менеджера

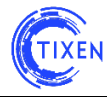

Шаг 4. Открыть в обоих половинах файлового браузера папки хранения конфигураций ACP (см. Рис. 3).

- Ввести команду cd /etc/tixen/ для открытия папки в одной половине браузера
- Нажать клавишу ТАВ для переключения между половинами файлового браузера
- Ввести команду cd /etc/tixen/ для открытия папки во второй половине браузера

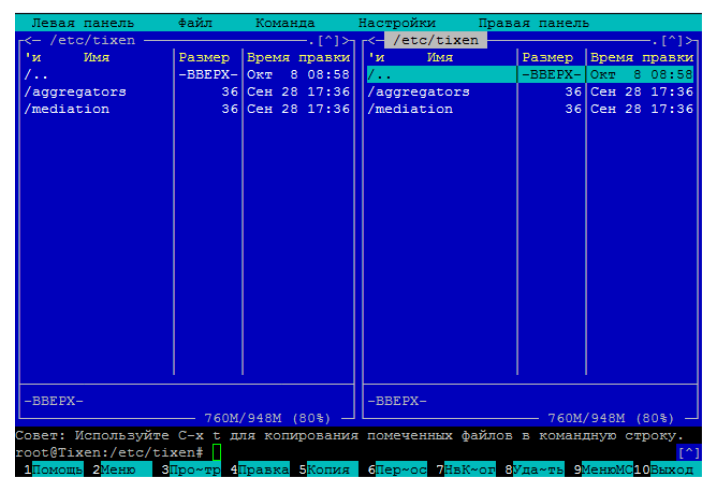

Рис. 2. Открытие папки хранения конфигураций АСР

Шаг 5. Войдите в каталог aggregators/available в левой половине окна, и в каталог aggregators/enabled – в правой.

Шаг 6. Находясь в каталоге /etc/tixen/aggregators/available, стрелками на клавиатуре подведите курсор к требуемому шаблону конфигурации агрегатора и скопировать (нажать клавишу F5) его в директорию /etc/tixen/aggregators/enabled (см. рис. 3).

Основные шаблоны для агрегаторов статистики с телефонных станций:

- tcp-client.ini (нужен в случае необходимости инициации АСР соединения с телефонной станцией)
- tcp-avaya.ini
- tcp-neax.ini
- tcp-server.ini
- telnet.ini

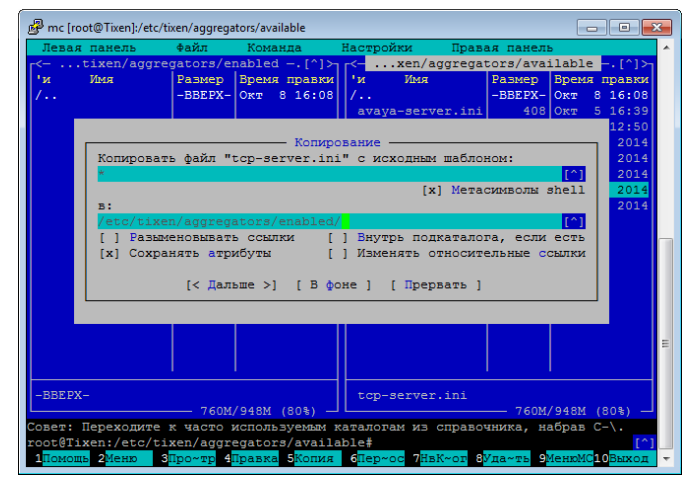

Рис. 3. Копирование файла конфигурации

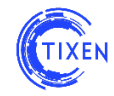

Далее нажать клавишу «вправо» и ввести название нового файла, окончив расширением .ini, после чего нажать «Enter» (см. Рис. 4).

| 🖉 mc ír | root@Tixen]:/etc                                          | /tixen/aggrega | tors/available          |                                                                                               |                 |                             | ×        |  |  |
|---------|-----------------------------------------------------------|----------------|-------------------------|-----------------------------------------------------------------------------------------------|-----------------|-----------------------------|----------|--|--|
| Лева    | я панель                                                  | файл           | Команда                 | Настройки                                                                                     | Правая панел    | <u> </u>                    | <u> </u> |  |  |
| ۲<- ۰۰  | .tixen/aggr                                               | egators/e      | nabled[^]> <sub>7</sub> | <xen ag<="" td=""><td>ggregators/ava:</td><td>ilable <mark>[^]&gt;</mark></td><td></td></xen> | ggregators/ava: | ilable <mark>[^]&gt;</mark> |          |  |  |
| 'и      | Имя                                                       | Размер         | Время правки            | 'и Имя                                                                                        | Размер          | Время правки                |          |  |  |
| /       |                                                           | -BBEPX-        | Окт 8 16:08             | /                                                                                             | -BBEPX-         | Окт 8 16:08                 |          |  |  |
|         |                                                           |                |                         | avaya-serve                                                                                   | er.ini 408      | Окт 5 16:39                 |          |  |  |
|         |                                                           |                |                         |                                                                                               |                 | 12:50                       |          |  |  |
|         |                                                           |                | — Копирс                | вание —                                                                                       |                 | 2014                        |          |  |  |
|         | Копирова                                                  | ть файл "1     | tcp-server.ini          | с исходным                                                                                    | шаблоном:       | 2014                        |          |  |  |
|         | *                                                         |                |                         |                                                                                               |                 | [^] 2014                    |          |  |  |
|         | [x] Метасимволы shell 2014                                |                |                         |                                                                                               |                 |                             |          |  |  |
|         | в: 201                                                    |                |                         |                                                                                               |                 |                             |          |  |  |
|         | <pre>/etc/tixen/aggregators/enabled/new_pbx.ini [^]</pre> |                |                         |                                                                                               |                 |                             |          |  |  |
|         | [] Разы                                                   | меновыват      | ь ссылки [              | ] Внутрь поді                                                                                 | каталога, если  | есть                        |          |  |  |
|         | [x] Coxp                                                  | анять атри     | ибуты [                 | ] Изменять оз                                                                                 | гносительные с  | сылки                       |          |  |  |
|         |                                                           |                |                         |                                                                                               |                 |                             |          |  |  |
|         | [< Дальше >] [ В фоне ] [ Прервать ]                      |                |                         |                                                                                               |                 |                             |          |  |  |
|         |                                                           |                |                         |                                                                                               |                 |                             |          |  |  |
|         |                                                           |                |                         |                                                                                               |                 |                             |          |  |  |
|         |                                                           |                |                         |                                                                                               |                 |                             | =        |  |  |
|         |                                                           |                |                         |                                                                                               |                 |                             |          |  |  |
|         |                                                           |                |                         |                                                                                               |                 |                             |          |  |  |
| BBFD    | v_                                                        |                |                         | ton-server                                                                                    | ini             |                             |          |  |  |
| L DDEF. | *                                                         | 760            | /948M (808)             | L COD SELVEL                                                                                  | 760M            | /948M (808)                 |          |  |  |
| Cosert  | Вы можете                                                 | OTMEHUTE       | запросы на пог          | твержление в                                                                                  | Настройки/Пол   | TBEDWICHNE.                 |          |  |  |
| root@T  | ixen:/etc/t                                               | ixen/aggr      | egators/availa          | ble#                                                                                          | nao ipomon/ nog | [^]                         |          |  |  |
|         | шь 2Меню                                                  | 3 Tpo~mp 4     | Травка 5Копия           | 6Ten~oc 7Ha                                                                                   | (~от 8Ула~ть 9) | МенюМС10Выхол               | ÷        |  |  |
|         |                                                           |                |                         |                                                                                               |                 | John Old                    |          |  |  |

Рис. 4. Активирование конфигурации АСР

Шаг 7. Находясь в директории /etc/tixen/aggregators/enabled стрелками на клавиатуре наведите курсор на скопированный файл и нажмите клавишу F4 для редактирования файла конфигурации (см. Рис. 5).

| Левая   | панель        | Файл        | Ком   | анда                  | Настройки Пра         | вая панел | ь      |      |        | 1  |
|---------|---------------|-------------|-------|-----------------------|-----------------------|-----------|--------|------|--------|----|
|         | tixen/aggre   | egators/en  | nable | d <mark>[^]≻</mark> ⊺ | <pre>xen/aggreg</pre> | ators/ava | ilabi  | le - | [^]>   |    |
| и       | Имя           | Размер      | Врем  | я правки              | 'и Имя                | Размер    | Bper   | ая а | правки |    |
|         |               | -BBEPX-     | OKT   | 8 16:08               | 1                     | -BBEPX-   | Окт    |      | 16:08  |    |
| new_pl  | bx.ini        | 422         | Сен   | 5 2014                | avaya-server.ir       | ii 408    | Окт    |      | 16:39  |    |
|         |               |             |       |                       | avaya-se~er2.ir       | ii 410    | OKT    |      | 12:50  |    |
|         |               |             |       |                       | nfcapd.ini            | 338       | Сен    | 10   | 2014   |    |
|         |               |             |       |                       | tcp-client.ini        | 505       | Сен    |      | 2014   |    |
|         |               |             |       |                       | tcp-neax.ini          | 526       | Сен    |      | 2014   |    |
|         |               |             |       |                       | tcp-server.ini        | 422       | Сен    |      | 2014   |    |
|         |               |             |       |                       | telnet.ini            | 521       | Сен    | 8    | 2014   |    |
|         |               |             |       |                       |                       |           |        |      |        |    |
|         |               |             |       |                       |                       |           |        |      |        |    |
|         |               |             |       |                       |                       |           |        |      |        | Ľ  |
|         |               |             |       |                       |                       |           |        |      |        | Ľ  |
|         |               |             |       |                       |                       |           |        |      |        |    |
|         |               |             |       |                       |                       |           |        |      |        |    |
|         |               |             |       |                       |                       |           |        |      |        |    |
|         |               |             |       |                       |                       |           |        |      |        | ١. |
|         |               |             |       |                       |                       |           |        |      |        |    |
|         |               |             | I.    |                       |                       |           |        |      |        | Ľ  |
|         | by ini        |             |       |                       | ton common ini        |           |        |      |        | Ľ  |
| new_p   | DX.IIII       | 7.60%       | 0493  | (905)                 | Cop-Server.ini        | 7.604     | /0/01  |      | 2023   | Ľ  |
|         | Trafilanda I  |             | 91011 | (005) —               | mma Control-d M       | 76011     | / 5101 |      |        |    |
| ot AT 1 | rpeoyerca i   | van/aggr    | anto  | naxe                  | d#                    | prepair.  |        |      | 101    |    |
| DOGIT.  | Acity etc/ ti | exemy aggre | rgato | 13/enable             |                       |           |        |      | ι.     | 4  |

Рис. 5. Редактирование файла конфигурации

Далее откроется окно текстового редактора (см. Рис. 6).

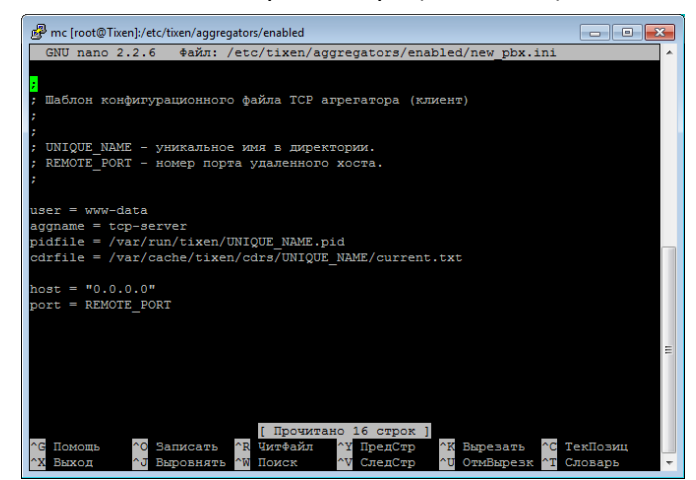

Рис. 6. Редактирование файла конфигурации в текстовом редакторе

В данном шаблоне необходимо заменить поля на соответствующие значения:

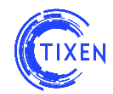

- в двух местах заменить поле «UNIQUE\_NAME», например, на new\_pbx;
- в одном месте заменить поле «REMOTE\_PORT» на номер порта который будет открыт для прослушивания и сбора статистики.

В результате файл должен привестись к следующему виду (см. Рис. 7):

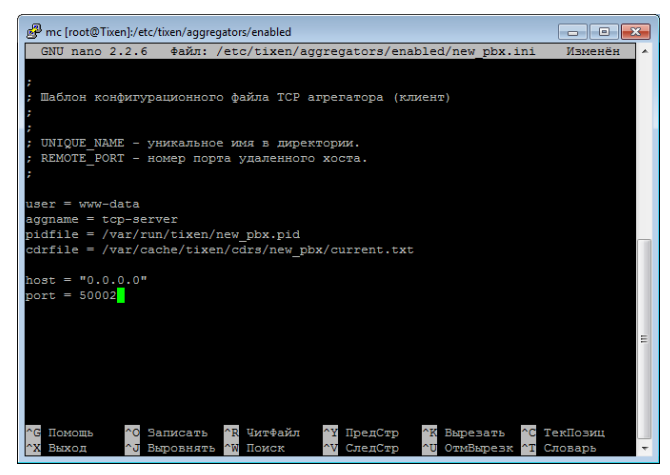

Рис. 6. Пример отредактированного файла конфигурации

Шаг 8. Сохраните отредактированный файл, нажав сочетание клавиш «CTRL+X» и подтвердив намерение сохранить файл нажатием клавиши «Y» (см. Рис. 7).

| 🔐 mc [root@Tixen]:/etc/tixen/aggregators/enabled                                                                                                    |        |
|----------------------------------------------------------------------------------------------------|--------|
| GNU nano 2.2.6 Файл: /etc/tixen/aggregators/enabled/new_pbx.ini Изме                                                                                                    | енён 🔺 |
| ;<br>; Шаблон конфигурационного файла TCP агрегатора (клиент)<br>;<br>;<br>; UNIQUE_NAME - уникальное имя в директории.<br>; REOTE_PORT - номер порта удаленного хоста.<br>; |        |
| user = www-data                                                                                                    |        |
| aggname = tcp-server                                                                                                    |        |
| pidfile = /var/run/tixen/new_pbx.pid                                                                                                    |        |
| cdrfile = /var/cache/tixen/cdrs/new_pbx/current.txt                                                                                                    |        |
| host = "0.0.0.0"<br>port = 50002                                                                                                    | E      |
| Сохранить изменённый буфер? (ИНАЧЕ ВСЕ ИЗМЕНЕНИЯ БУДУТ ПОТЕРЯНЫ)<br>У По                                                                                                    |        |
| N Нет <sup>^</sup> С Отмена                                                                                                    | -      |

Рис. 7. Сохранение файла конфигурации

После чего будет предложено ввести название сохраняемого файла. Для подтверждения необходимо нажать клавишу «Enter» (см. Рис. 8).

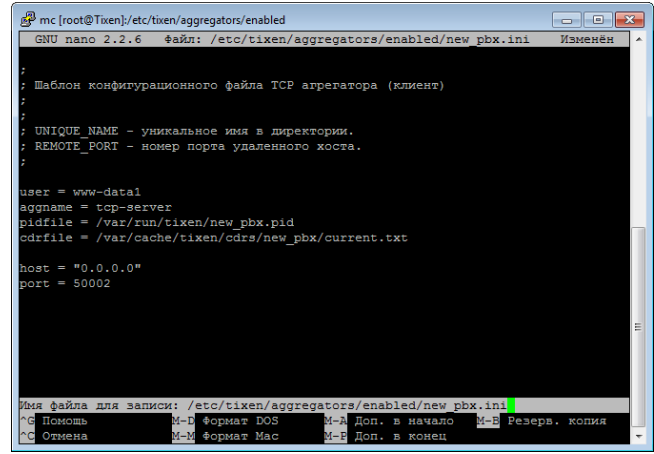

Рис. 8. Подтверждение названия файла конфигурации

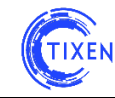

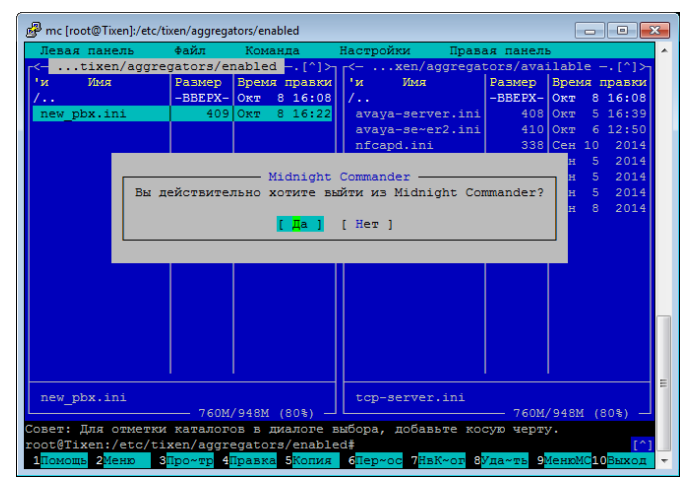

Шаг 9. Вернитесь в консоль, нажав клавишу «F10» (см. Рис. 9).

Рис. 9. Выход из файлового менеджера

Шаг 10. Выполните комманду рестарта биллинга /etc/init.d/tixen restart. В результате будет выведен лог рестарта АСР (см. Рис 10).

| root@Tixen]:/etc/tixen/aggregators/enabled                                      |          |
|---------------------------------------------------------------------------------|----------|
| <pre>root@Tixen:/etc/tixen/aggregators/enabled# /etc/init.d/tixen restart</pre> | <b>^</b> |
| STOP                                                                            |          |
| tixen-aggmed-restart: процесс не найден                                         |          |
| Stoping process manager Nothing to stop                                         |          |
| /etc/tixen/aggregators/enabled/new_pbx.ini FAILURE                              |          |
| Force quit all aggregators and mediations OK                                    |          |
| START                                                                           |          |
| Checking rights to /var/cache/tixen/cdrs OK                                     |          |
| Starting process-manager OK                                                     |          |
| /etc/tixen/aggregators/enabled/new pbx.ini OK                                   |          |
| Check database partitions OK                                                    |          |
|                                                                                 |          |
| To see statuses run /etc/init.d/tixen status                                    |          |
| root@Tixen:/etc/tixen/aggregators/enabled#                                      |          |
| root@Tixen:/etc/tixen/aggregators/enabled#                                      |          |
| root@Tixen:/etc/tixen/aggregators/enabled#                                      |          |
| root@Tixen:/etc/tixen/aggregators/enabled#                                      |          |
| root@Tixen:/etc/tixen/aggregators/enabled#                                      |          |
| root@Tixen:/etc/tixen/aggregators/enabled#                                      |          |
| root@Tixen:/etc/tixen/aggregators/enabled#                                      |          |
| root@Tixen:/etc/tixen/aggregators/enabled#                                      |          |
| root@Tixen:/etc/tixen/aggregators/enabled#                                      |          |
| rootgiixen:/etc/tixen/aggregators/enabled#                                      | · ·      |

Рис. 10. Вывод лога рестарта АСР

В случае, если на стороне телефонной станции была настроена отправка CDR на настроенный порт, можно просмотреть процесс наполнения файла статистики, выполнив одну из команд из директории /etc/tixen/aggregators/enabled (см. Рис. 11):

- Is -la /var/cache/tixen/cdrs/new\_pbx/
- tail -f /var/cache/tixen/cdrs/new\_pbx/current.txt

| 🔐 mc [root@Tixen]:/etc/tixen/aggregators/enabled                                   |   |
|------------------------------------------------------------------------------------|---|
| root@Tixen:/etc/tixen/aggregators/enabled# ls -la /var/cache/tixen/cdrs/new_pbx/ 4 | • |
| итого 64 —                                                                         |   |
| drwxr-xr-x 2 www-data root 24 OKT 8 16:26 .                                        |   |
| drwxr-xr-x 3 www-data www-data 20 Okr 8 16:26                                      |   |
| -rw-rr- 1 www-data root 1 OKT 8 16:26 current.txt                                  |   |
| root@Tixen:/etc/tixen/aggregators/enabled#                                         | - |

Рис. 10. Вывод наполнения файла статистики

Остановить вывод можно нажатием клавиш «CTRL+C»

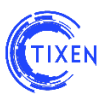

## Настройка авторизации через RADIUS

Основные настройки авторизации через RADIUS автоматизированы. Для окончательной настройки необходимо:

- Войти в систему через консоль (см. стр. 8 Руководство по установке и настройке системы.pdf)
- Отредактировать шаблон конфигурации (/etc/freeradius/clients.conf) Пример доступен в файле: /etc/freeradius/clients.conf\_template\_tixen.
- После завершения настройки необходимо **перезапустить Radius Server** командой: /etc/init.d/freeradius restart

После перезагрузки появится строка:

[ ok ] Starting FreeRADIUS daemon: freeradius.

В результате выполнения данных настроек в WEB-интерфейсе будет отображаться статус запущенного сервиса.

**ВНИМАНИЕ!** В RADIUS-запросах, отправляемых в сторону ACP «Тиксен», идентификатор абонента должен содержаться в поле «user-name» и должен совпадать с одним из идентификаторов порта в карточке абонента.

## Для заметок:

## Желаем приятного использования!

Команда разработчиков АСР «Тиксен».